## **UF** Flexible Learning UNIVERSITY of FLORIDA

## **Registration Instructions**

- 1. Follow this link to begin the registration process: <a href="https://flexreg.dce.ufl.edu/">https://flexreg.dce.ufl.edu/</a>.
- 2. Click on the orange **Sign Up** button to create a new account if you are a New Student. Returning users may click **Log In**.

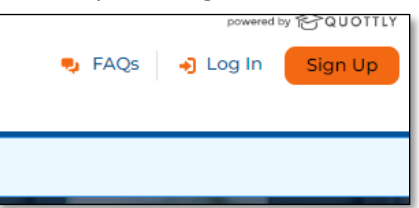

3. Scroll down to find the course you want to enroll in and click on the course title.

| Available Courses             |                               | :                             |
|-------------------------------|-------------------------------|-------------------------------|
| University of Florida         | University of Florida         | University of Florida         |
| <u>SPN1131 - Beginning</u>    | ENC2210 - Technical           | DEP3053 - Developmenta        |
| <u>Spanish 2</u>              | Writing                       | Psychology                    |
| FORMAT CREDITS TERM           | FORMAT CREDITS TERM           | FORMAT CREDITS TERM           |
| Online 5.0 credits Self-Paced | Online 3.0 credits Self-Paced | Online 3.0 credits Self-Paced |

4. This will take you to a new page. Select **Add Class** to add a course to your account.

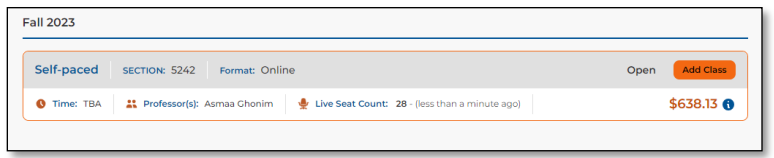

5. Complete the Student Consent Form.

| Course Summary                          | Student Consent Form                                                                                                    |
|-----------------------------------------|----------------------------------------------------------------------------------------------------|
| eaching College<br>Diversity of Florida | To register for classes on the Exchange, you MUST consent to all of the following:<br>PLEASE READ EACH STATEMENT CAREFULLY.                                                                         |
| ourse<br>8 ENC2210 - Technical Writing  | I spree to share my personal information with the University of Florida as necessary to register<br>for this course.                                                                                |
| itart Date<br>Self-paced                | The course is self-paced and will not have due dates for assignments. All assignments must be<br>completed within 16 works. A minimum of 4 works are required before a final guide can be<br>assed. |
| Asmaa Ghonim                            | Tutten is due to days after the registration is processed. If suffer is not paid in full within to<br>days, the course will be cancelled and you will no longer be fee liable.                      |
|                                         | Continue                                                                                                    |

- Complete and submit the Enrollment Form. If you are a Florida Resident, upload your supporting documentation: Two proofs and Florida Residency Declaration Form.
- Our office will receive the registration request for review. If approved you will receive emails within 24 hours with information on access to your course.

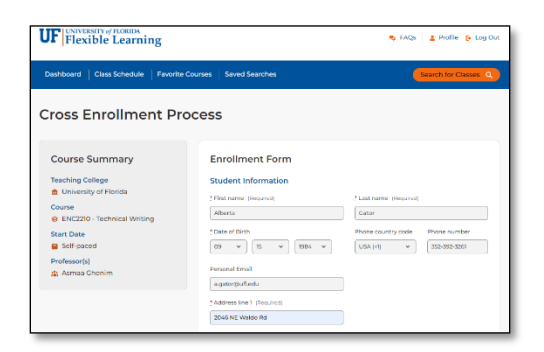